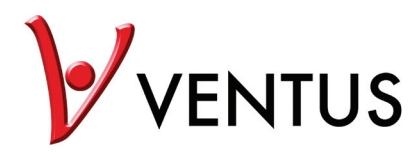

# Manual

Wireless IP Camera WT813 / WT816

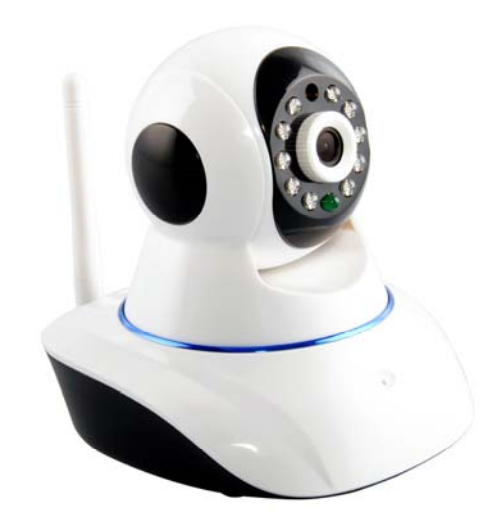

WT813 indoor

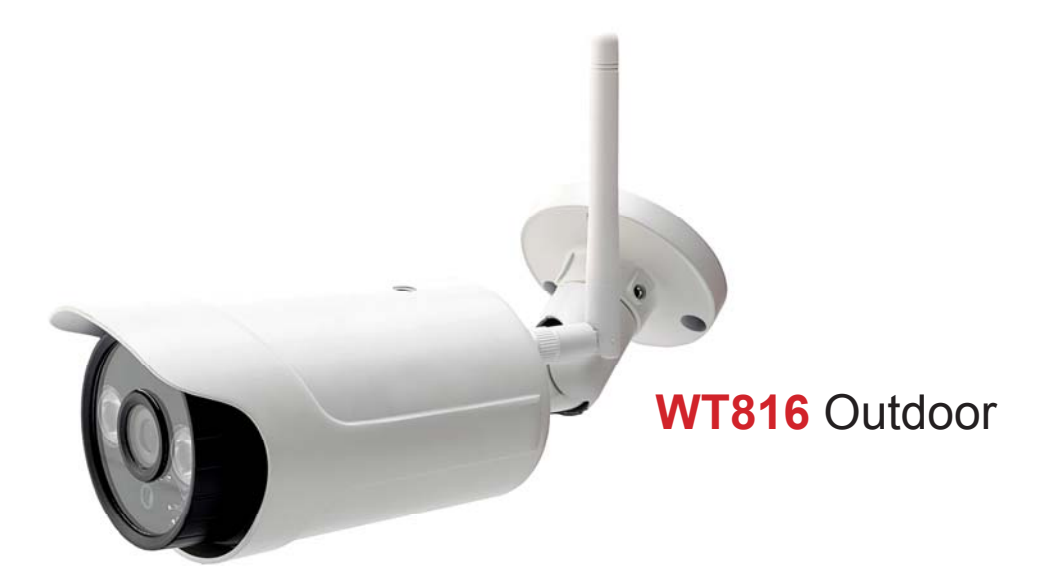

### Contents

| 1 General Description.                  | 3          |
|-----------------------------------------|------------|
| 1.1 Product Reviews                     | 3          |
| 1.2 Description before use              | 3          |
| 1.2.1 Features                          | 3          |
| 1.2.2 Packing List                      | 3          |
| 1.3 Hardware Description                | 4          |
| 2 How to Use Camera                     | 5          |
| 2.1 Hardware Connection                 | 5          |
| 2.2 WEB Terminate Access IPCam          | 6          |
| 3 How to use IE Operation Interview use | 8          |
| 3.1 Pan Tilt Control Area               | 8          |
| 3.2 Operation Tools Area                | 9          |
| 3.3 Video Adjust Area                   | 9          |
| 4 Device Parameter Setting              |            |
| 4.1 Device Basic Information            |            |
| 4.1.1 Device Basic Information          |            |
| 4.1.2 Device Name Setting               |            |
| 4.1.3 Device Clock Setting              |            |
| 4.1.4 Local Record Route                | 11         |
| 4.1.5 SD Card Plan                      | 11         |
| 4.2 Alarm Setting                       |            |
| 4.2.1 Alarm Setting                     | 12         |
| 4.2.2 Email Setting                     |            |
| 4.2.3 FTP Setting                       | 14         |
| 4.2.4 Alarm Blog                        | <b>1</b> 4 |
| 4.3 Device Network Setting              |            |
| 4.3.1 Basic Network Setting             |            |
| 4.3.2 Wifi LAN Setting                  | 15         |
| 4.3.3 DDNS Setting                      | 16         |
| 4.3.4 Docking NVR Function              | 16         |
| 4.4 PTZ Setting                         | 17         |
| 4.5 Users and Device Management         | 18         |
| 4.5.1 Multi-devices Settings            | 18         |
| 4.5.2 Users Setting                     |            |
| 4.5.3 Maintain                          |            |
| 5 Back                                  |            |
| 6 FAQ                                   | 20         |
| 7 Specification                         | 21         |
| 8.Obtaining Tech Support                |            |

#### **1** General Description

#### **1.1 Product Reviews**

Thank you for using our IP camera products. The IP camera designed for network video surveillance, adopted high performance and powerful single SOC chip media processor to integrate audio and video capture, compression and transmission. Standard H.264 Main Profile coding ensures clearer and smoother video transmission effect. Built-in Web Server allows users to easily perform real-time monitoring and remote control over front-end cameras via IE browser.

#### **1.2 Description Before Using**

#### 1.2.1 Features

HD 720P video(SOC chipset and microcontroller processor)

UP to 10m IR

Multi-platform for client software application

Support P2P,WiFi

Support ONVIF 2.0 protocol

PT control

Monitor and talkback

Switching dual IR-Cut filter automatically

Motion detection alarm

TF card circulate record

Rotate lens and focus

#### 1.2.2 Packing List

Untie the pack and check the items contained against the following list:

- •IP Camera X1
- •Wi-Fi Antenna X1 (only available for wireless model)
- •User Manual X1
- •DC Power Supply X1

Network Cable X1

•Mounting bracket X1

NOTE:Please contact us immediately in case of any damaged or short of contents.

3

#### **1.3 Hardware Description**

Front View

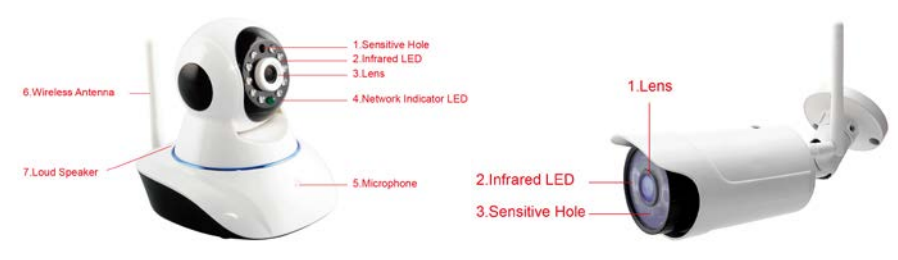

Figure 1.1

Indoor Camera

1.Sensitive Hole:For light sensitive

2. Infrared LED:10 LEDs

3.LENS:CMOS sensor with fixed focus lens. (Default is 3.6mm, 6mm optional)

4. Network Indicator LED: If there is network activity, the LED will blink

5. Microphone:Build-in microphone

6. Speaker:Build-in speaker

7. Wireless Antenna:WI-FI Antenna

#### Outdoor Camera:

1. Lens:Default is 3.6mm

2.Infrared LED:4 LEDs

3.Sensitive Hole

Rear Panel

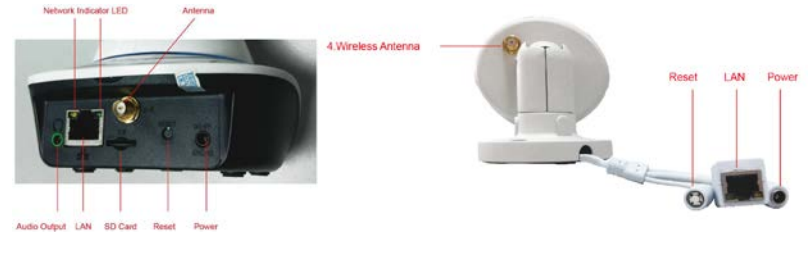

Figure 1.2

LAN:RJ-45/10-100 base T

Power:DC 5V/2A power supply

Network Light: The green LED will on when connect to the network, the yellow LED will blink when data transferred

Audio Output: The jack is used to plug external speaker

#### Bottom View

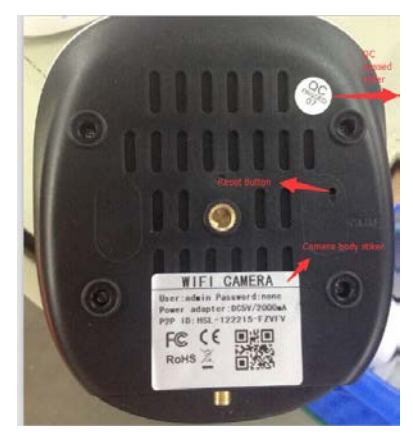

Figure 1.3

Original IPCAM have some stickers at the bottom, such as MAC address sticker, QC sticker etc. **RESET** 

Press and hold the RESET BUTTON for 10 seconds, then the IPCAM will be reset back to the factory default Parameter.(Please keep the power on when do RESET)

### 2 How to Access to IP Camera

#### 2.1 Hardware Connection

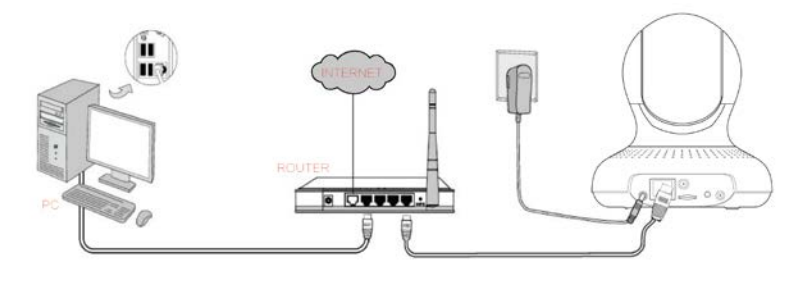

Figure: 2.1

Follow the steps below to set up your camera hardware.Make sure to follow each step carefully to ensure that

the camera operates properly

1. Install the Wi-Fi antenna

2. Plug the power adaptor into camera

3. Plug the network cable into camera and router/switch

4. It takes approx 30 seconds to boot up the camera, then you will find the IP address from

"IP Camera Tool" (Figure:2.1)

5. When the power on and network cable connected, the green led of the real panel will keep on,

6. The yellow led will keep flash, and the Indicator led at the front of the camera will flash. (The indicator LED can be controlled by software).

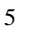

#### 2.2 Access IP Camera from web terminate.

Login http://www.netcam360.com/ to download "IP Camera Search Tool" (support windows OS)

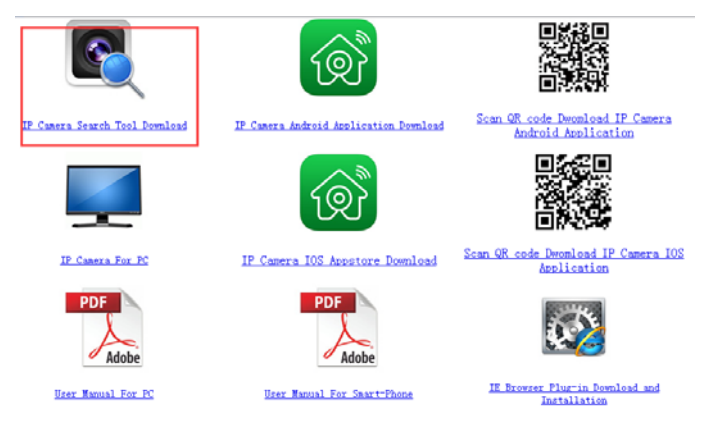

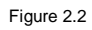

2.After downloading software, please open "IP Camera Search Tool", enter the web page(Figure 2.3):

| Device                                         | Basic information Other                                                                                                    |  |
|------------------------------------------------|----------------------------------------------------------------------------------------------------|--|
| 0000040001081307(81)<br>WWTCH4(3921461337)(81) | P         192 × 100 − 1 − 60         Øjerter           Subvet mak         255 × 255 − 0         Øjerter           Gatamar         192 × 100 − 1 − 1         0           Ø10         8 − 8 − 8         Øjerter           Ø12         100 − 1 − 1         1           Ø10         102 × 100 − 1 − 1         1           Ø10         102 × 100 − 1 − 1         1           Ø10         102 × 100 − 1 − 1         1           Ø10         102 × 100 − 1 − 1         1           Ø10         102 × 100 − 1 − 1         1           Ø10         102 × 100 − 10         101           Ø11         101         101         101           Ø12         100 − 10         101         101           Ø12         100 − 10         101         101           Ø12         100 − 10         101         101           Ø12         100 − 10         101         101           Ø13         101         101         101           Ø14         100         101         101           Ø14         100         101         101           Ø14         100         101         101           Ø14         100 |  |
|                                                | liter Islam Bud                                                                                                    |  |

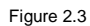

3. Click refresh button, search connected device, then double click device picked, enter web access, input default user name "admin" and psw is none, then click confirm.

| Godkendelse påkræv                         | /et                      |
|--------------------------------------------|--------------------------|
| http://192.168.1.57:81 kræ<br>adgangskode. | ever et brugernavn og en |
| Din forbindelse til dette w                | vebsite er ikke privat.  |
| Brugernavn:                                |                          |
| Adgangskode:                               |                          |
|                                            |                          |

Figure 2.4

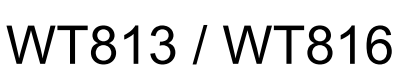

4 Select language and entry mode:Support IE,Firefox,Smartphone and SD card record.

|           | Wireless Cam              | era            |
|-----------|---------------------------|----------------|
| 6         | livestream mode (for Inte | rnet Explorer) |
| ٩         | videostream mode(for Fi   | reFox)         |
| ۲         | snapshot mode (for smar   | tphone)        |
|           | SD card video playback o  | online         |
| English + | OCX Download              | Help online    |

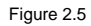

4.1 The first time login the camera, maybe get ActiveX prompt, please click the prompt and choose Run Add-on, refresh and login the camera

again, then will see live video.

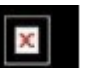

Note: If there is still no live video after run ActiveX, and a red cross shared and showed in the center of the screen,

or even just a black screen, please try to enable the  $\ensuremath{\mathsf{ActiveX}}$  options of IE security settings.

Please do the follow steps:

1. Close the firewall of your computer.

2. Change the ActiveX settings, "IE" browser > "Tool" > "Internet Options" > "Security"> "Custom Level" >

"ActiveX control and Plug-ins", all the ActiveX options set to be "Enable":

Especially:

Enable:Download unsigned ActiveX controls

Enable:Initialize and script ActiveX controls not marked as safe

Enable:Run ActiveX controls and plug-ins

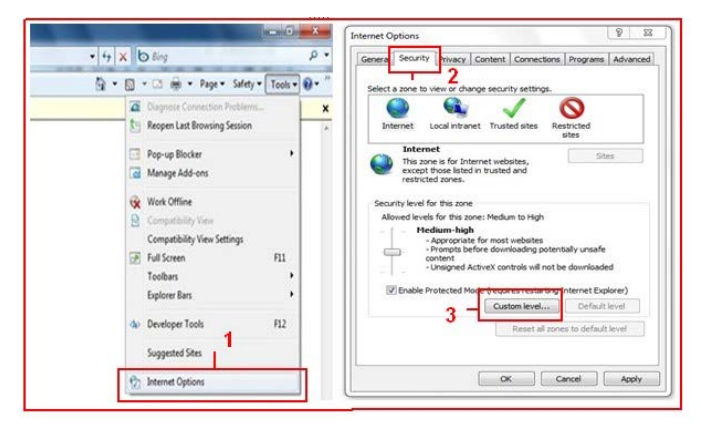

Figure 2.6

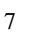

| Settings                                                                                                    | Display video and animation on a webpage that does not use 🔺                                                                                                    |
|----------------------------------------------------------------------------------------------------|----------------------------------------------------------------------------------------------------|
| Annows controls and slop ref     Annows controls under slop ref     Annows controls under slop ref     Annows controls     Deade     Controls     Controls     Annows controls     Controls     Controls     Annows controls     Controls     Annows controls     Controls     Co | Cosable     Dosable     D |
| *Takes effect after you restart Internet Explorer                                                                                                    | "Takes effect after you restart Internet Explorer                                                                                                    |
| Reset custom settings                                                                                                    | Reset custom settings                                                                                                    |
| Reset of Medum-high (default)   Reset                                                                                                    | Reset to: Medium-low (default)                                                                                                    |
|                                                                                                    |                                                                                                    |

Figure 2.7

In addition: you can also click "Start" menu->"Internet Explorer", choose "Internet attributes " to enter, or via

If you allowed the ActiveX running, but still could not see live video, only a Red Cross

"Control Panel" ->"Internet Explorer", enter to Security setting.

### 3 How to use IE Operation Interview use

IE Operation Interface, see below picture:

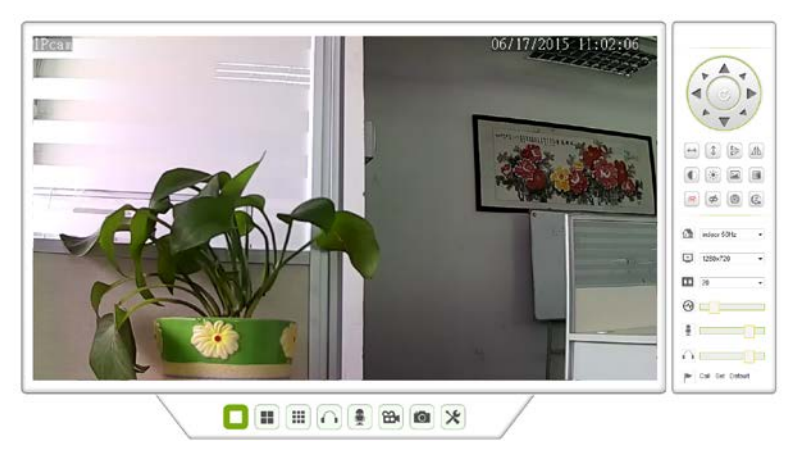

Figure 3.1

3.1 Pan Tilt Control Area

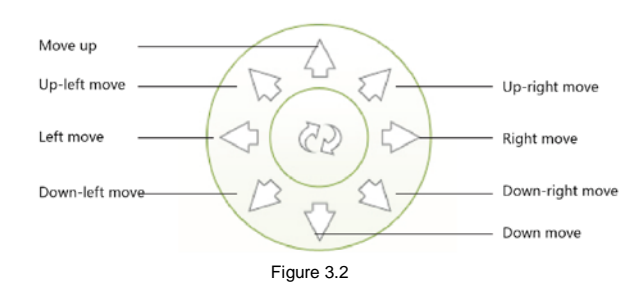

#### 3.2 Operation Tool Area

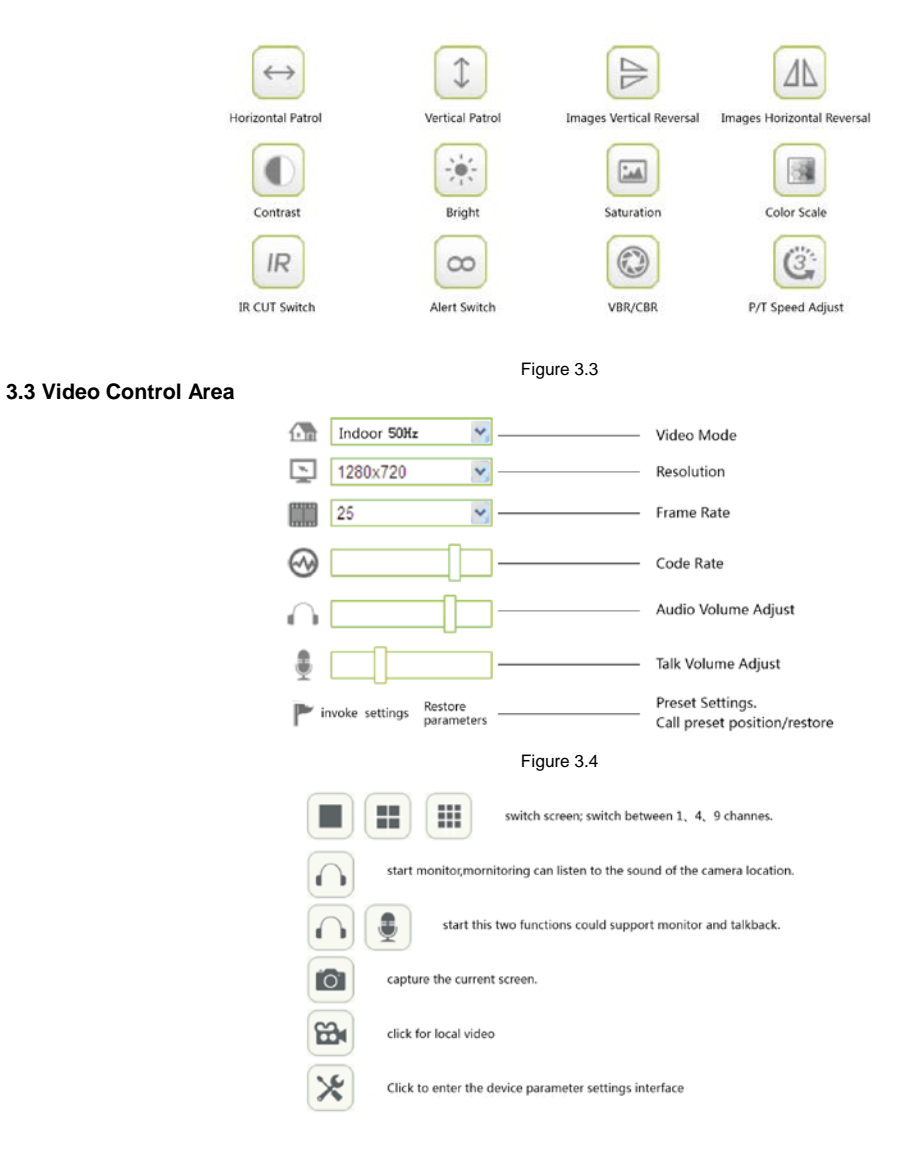

Figure 3.5

### **4 Device Parameter Setting**

Click icon to entry management interface of device parameter,see below:

|                           |                               | ≫ System Settings | 1 |
|---------------------------|-------------------------------|-------------------|---|
| Device basic Information  |                               |                   |   |
| Device information        |                               | Device Status     |   |
| Alias Settings            | Device Firmware Version       | 30.9.5.0.111      |   |
| Device date&Time Settings | Device Embeded Web UI Version | 8.3.2.1           |   |
| Local record path         | Plug-in Version               | 0.0.1.0           |   |
| SD Card Record Schdule    | Alias                         | IPcam             |   |
| Alarm Service Settings    | Device ID                     | HSL-059970-PRBPH  |   |
| Network configuration     | Alarm Status                  | None              |   |
| PTZ configuration         | UPnP Status                   | UPnP Succeed      |   |
| User&device manage        | DDNS Status                   | No Action         |   |
|                           | MAC                           | 00.02 B2 07:53.71 |   |
|                           | WIFI MAC                      | E8 AB FA 4D 4C 86 |   |
|                           | sd total capacity(M)          | 7388 M            |   |
|                           | sd state                      | SD Card Recording |   |
|                           | Language                      | English •         |   |

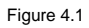

#### 4.1 Device Basic Information

#### 4.1.1 Device Information

Below is device information interface:

|                               | Device Status     |
|-------------------------------|-------------------|
| Device Firmware Version       | 30.9.5.0.111      |
| Device Embeded Web UI Version | 8.3.2.1           |
| Plug-in Version               | 0.0.1.0           |
| Alias                         | IPcam             |
| Device ID                     | HSL-059970-PRBPH  |
| Alarm Status                  | None              |
| UPnP Status                   | UPnP Succeed      |
| DDNS Status                   | No Action         |
| MAC                           | 00:02:B2:07:53:71 |
| WIFI MAC                      | E8:AB:FA:4D:4C:B6 |
| sd total capacity(M)          | 7388 M            |
| sd state                      | SD Card Recording |
| Language                      | English -         |

Refresh

#### Figure 4.2

#### 4.1.2 Device Alias Settings

#### Setting Device Alias

|                           |       | 🔀 System Settings | 5 |
|---------------------------|-------|-------------------|---|
| Device basic information  |       |                   |   |
| Device information        |       | Alias Settings    |   |
| Alias Settings            | Alias | IPcam             |   |
| Device date&Time Settings |       | Set up Refresh    |   |
| Local record path         |       |                   |   |

Figure 4.3

#### 4.1.3 Date & Time Settings

|                           |                       | ≫ System Settings                         | + |
|---------------------------|-----------------------|-------------------------------------------|---|
| Device basic information  | 79                    |                                           |   |
| Device information        |                       | Device date&Time Settings                 |   |
| Allas Settings            | Device Clock Time     | Wed, 17 Jun 2015 11:07:36 UTC             |   |
| Device date&Time Settings | Device Clock Timezone | (GMT +08:00) Beijing, Singapore, Taipei + |   |
| Local record path         | Sync with NTP Server  | N.                                        |   |
| SD Card Record Schdule    | Ntp Server            | Time.nist.gov •                           |   |
| Alarm Service Settings    |                       | Sync with PC Time                         |   |
| Network configuration     |                       | Set up Refresh                            |   |

Figure 4.5

Set the date and time for your camera.

Choose the Clock Time zone of your country.

You can choose Sync with NTP Server (Figure 8.3) or Sync with PC Time.

#### 4.1.4 Local Record Path

|                           |                                                 | ⊁sys         | tem Settings        |                | + |
|---------------------------|-------------------------------------------------|--------------|---------------------|----------------|---|
| Device basic information  |                                                 |              |                     |                |   |
| Device information        |                                                 | L            | ocal record path    |                |   |
| Alias Settings            | Local record path                               | select       |                     |                |   |
| Device date&Time Settings | evice date&Time Settings Record file length(MB) |              | Least 100MB , MAX   | 1000MB         |   |
| Local record path         | Record time length(Minute)                      | 5            | Least 5 Minutes , M | AX 120 Minutes |   |
| SD Card Record Schdule    | Reserved disk space(MB)                         | 200          | Least 200MB         |                |   |
| Alarm Service Settings    | Record cover                                    | [ <b>N</b> ] |                     |                |   |
| Network configuration     |                                                 | Set          | up Refresh          |                |   |

#### Figure 4.6

When start manually record, the record file will be saved to the specified path here set. Local record path: Here you can set the alarm record path.

When the motion triggered, and record enable, it will start alarm record automatically, the record file will be saved to the specified path here set

#### 4.1.5 SD Card Record Plan

| Device basic information  |          |                 |        |   |   |   |                          |      |   |   |     |       |      |     |    |    |    |    |    |    |    |    |    |    | _  |
|---------------------------|----------|-----------------|--------|---|---|---|--------------------------|------|---|---|-----|-------|------|-----|----|----|----|----|----|----|----|----|----|----|----|
| Device information        |          |                 |        |   |   |   |                          |      |   |   | Rec | ord : | Schd | ule |    |    |    |    |    |    |    |    |    |    |    |
| Alias Settings            | sd total | capaci          | ity(M) | 1 |   |   |                          | 7388 | м |   |     |       |      |     |    |    |    |    |    |    |    |    |    |    | _  |
| Device date&Time Settings | sd state |                 |        |   |   |   | SD Card Recording Format |      |   |   |     |       |      |     |    |    |    |    |    |    |    | _  |    |    |    |
| Local record path         | Record   | overa           | ga     |   |   |   |                          | x    |   |   |     |       |      |     |    |    |    |    |    |    |    |    | _  |    |    |
| SD Card Record Schdule    | record a | record audio    |        |   |   |   |                          | ×    |   |   |     |       |      |     |    |    |    |    |    |    |    |    |    |    |    |
| Alarm Service Settings    | Timer re | Timer recording |        |   |   |   |                          | 2    |   |   |     |       |      |     |    |    |    |    |    |    |    |    |    |    |    |
| Network configuration     | select a |                 |        |   |   |   | ×.                       |      |   |   |     |       |      |     |    |    |    |    |    |    |    | _  |    |    |    |
| PTZ configuration         | Day      | 0               | 1      | 2 | 3 | 4 | 5                        | 6    | 7 | 8 | 9   | 10    | 11   | 12  | 13 | 14 | 15 | 16 | 17 | 18 | 19 | 20 | 21 | 22 | 23 |
| User&device manage        | Sun      |                 |        |   |   |   |                          |      |   |   |     |       |      |     |    |    |    |    |    |    |    |    |    |    |    |
|                           | Mon      |                 |        |   |   |   |                          |      |   |   |     |       |      |     |    |    |    |    |    |    |    |    |    |    |    |
|                           | Tue      |                 |        |   |   |   |                          |      |   |   |     |       |      |     |    |    |    |    |    |    |    |    |    |    |    |
|                           | Wed      |                 |        |   |   |   |                          |      |   |   |     |       |      |     |    |    |    |    |    |    |    |    |    |    |    |
|                           | Thu      |                 |        |   |   |   |                          |      |   |   |     |       |      |     |    |    |    |    |    |    |    |    |    |    |    |
|                           | Fri      |                 |        |   |   |   |                          |      |   |   |     |       |      |     |    |    |    |    |    |    |    |    |    |    |    |
|                           | Sat      |                 |        |   |   |   |                          |      |   |   |     |       |      |     |    |    |    |    |    |    |    |    |    |    |    |

Figure 4.7

Use the SD Card will need to click the format for the first time, When formatting is complete, SD card status is " To insert the SD Card ", Then set the recording conditions: Includes video coverage, video, sound, timer recording, select All settings (You can optionally specify the time ). Then click the " Refresh ", Now the SD Card status is " SD card in the video. "

#### 4.2 Alarm Service Settings

4.2.1 Alarm Service Settings

|                          |                      | X System Settings      |                     |         |       |       |          |       |       |      |       |       |      |      |    |    |    |    |    |    |    |    |    |    |    |
|--------------------------|----------------------|------------------------|---------------------|---------|-------|-------|----------|-------|-------|------|-------|-------|------|------|----|----|----|----|----|----|----|----|----|----|----|
| Device basic information |                      |                        |                     |         |       |       |          |       |       |      |       |       |      |      |    |    |    |    |    |    |    |    |    |    |    |
| Alarm Service Settings   |                      | Alarm Service Settings |                     |         |       |       |          |       |       |      |       |       |      |      |    |    |    |    |    |    |    |    |    |    |    |
| Alarm Service Settings   | Motion D             |                        | 52                  |         |       |       |          |       |       |      |       |       |      |      |    |    |    |    |    |    |    |    |    |    |    |
| Mail Service Settings    | Motion D             |                        | 6                   | •       | The s | malle | the      | value | the r | nore | sensi | tive  |      |      |    |    |    |    |    |    |    |    |    |    |    |
| Ftp Service Settings     | alarm au             | high sensitivity •     |                     |         |       |       |          |       |       |      |       |       |      |      |    |    |    |    |    |    |    |    |    |    |    |
| Log                      | Infrared a           |                        | $ \mathbf{Z} $      |         |       |       |          |       |       |      |       |       |      |      |    |    |    |    |    |    |    |    |    |    |    |
| Network configuration    | Alarm Inp            | 8                      |                     |         |       |       |          |       |       |      |       |       |      |      |    |    |    |    |    |    |    |    |    |    |    |
| PTZ configuration        | Trigger L            | Low •                  |                     |         |       |       |          |       |       |      |       |       |      |      |    |    |    |    |    |    |    |    |    |    |    |
| ① User&device manage     | Alarm trigger event  |                        |                     |         |       |       |          |       |       |      |       |       |      |      |    |    |    |    |    |    |    |    |    |    |    |
|                          | Alarm preset linkage |                        |                     |         |       |       |          |       |       |      |       |       |      |      |    |    |    |    |    |    |    |    |    |    |    |
|                          | IO Linkag            | pe on A                | Varn                | 0).<br> |       |       | 8        |       |       |      |       |       |      |      |    |    |    |    |    |    |    |    |    |    |    |
|                          | Output L             | rvel                   |                     |         | _     |       | High 👻   |       |       |      |       |       |      |      |    |    |    |    |    |    | _  |    |    |    |    |
|                          | Send Ala             | rm No                  | otification by Mail |         |       |       |          |       |       |      |       |       |      |      |    |    |    |    |    |    |    |    |    |    |    |
|                          | Upload In            | nage o                 | n Al                | larm    |       |       | 2        |       |       |      |       |       |      |      |    |    |    |    |    |    |    |    |    |    |    |
|                          | Upload p             | icture i               | numi                | ber     |       |       | 2 (0~10) |       |       |      |       |       |      |      |    |    |    |    |    |    |    |    |    |    |    |
|                          | Alarm red            | cording                | 1                   |         |       |       |          | 8     |       |      |       |       |      |      |    |    |    |    |    |    |    |    |    |    |    |
|                          |                      |                        |                     |         |       |       |          |       |       | - 19 | Alarm | h Arm | ning | Time |    |    |    |    |    |    |    |    |    |    | _  |
|                          | Schoduler            |                        |                     |         |       |       |          |       | _     |      |       |       |      |      |    |    |    |    |    |    |    |    |    |    | _  |
|                          | select all           | _                      | _                   |         | _     | _     | _        | 121   | _     |      |       | _     | _    | _    | _  | _  | _  | _  | _  |    | _  | _  | _  | _  | _  |
|                          | Day                  | 0                      | 1                   | 2       | 3     | 4     | 5        | 6     | 7     | 8    | 9     | 10    | 11   | 12   | 13 | 14 | 15 | 16 | 17 | 18 | 19 | 20 | 21 | 22 | 23 |
|                          | Sun                  |                        |                     |         |       |       |          |       |       |      |       |       |      |      |    |    |    |    |    |    |    |    |    |    |    |

Figure 4.8

Trigger Alarm Mode

Motion Detection Protection: Monitoring detecting a moving object will trigger the alarm.

Alarm Voice Sensibility:Detecting the source of the annex will trigger the alarm.

Alarm Input Protection: Select it to trigger the alarm, by detecting GPIO input level signal. ( Support alarm port models )

Trigger Alarm Event

Preset linkage Alarm:When alarm been triggered, monitoring will display the preset position. (Now this function could normal use)

IO linkage Alarm: When alarm been triggered, the port will output the Level signal. (Support the alarm port models)

Email Notify Alarm: When alarm been triggered, the email will send a notification (you need to set the alert mailbox)

Upload photo Alarm:Set the number of FTP upload photos when alarm been triggered.

Video recording Alarm: When alarm been triggered, the 30-second video will record to SD card.

#### Alarm Time Settings

You can select "All the time" or "Time Range" (shown in blue).

A complete alarm trigger task require the below three points, there are Trigger Mode, Trigger Event, and Protection Time.

12

#### 4.2.2 Mail Service Settings

Click "Mail service Settings", appears below interface:

|                          |                     | ≫System           | Settings                | 5 |
|--------------------------|---------------------|-------------------|-------------------------|---|
| Device basic information |                     |                   |                         |   |
| Alarm Service Settings   |                     | Mail Ser          | vice Settings           |   |
| Alarm Service Settings   | Sender              | test@gmail.com    |                         |   |
| Mail Service Settings    | SMTP Server         | smtp.gmail.com    | @gmail.com              |   |
| Ftp Service Settings     | SMTP Port           | 465               |                         |   |
| Log                      | Need Authentication | 12                |                         |   |
| Network configuration    | SSL                 | TLS +             |                         |   |
| PTZ configuration        | SMTP User           | test@gmail.com    |                         |   |
| User&device manage       | SMTP Password       |                   |                         |   |
|                          | Receiver 1          | test@gmail(com    |                         |   |
|                          | Receiver 2          | -E                |                         |   |
|                          | Receiver 3          | £                 |                         |   |
|                          | Receiver 4          |                   |                         |   |
|                          |                     | Test Please set a | t first, and then test. |   |
|                          |                     | Set up            | Refresh                 |   |

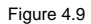

It is the e-mail alert function which required linkage alarm to take effect.

If the camera triggers the alarm after configuring the mailbox parameter, it will send the alarm message to email inbox.

"Sender": it is the sender email address, please fill out the complete mailbox information, for example: test@gmail.com; "SMTP Server":

"SMTP PORT": SMTP server port, it will automatically be filled in once you selected the type of SMTP SERVER.

"VERIFICATION": Some mail server need the user name and code to delivery the alarm email, so turn on this feature.

"SSL": Mail encryption type, with both SSL and TLS, some mailbox providers support this type of encrypted communications, such as: Gmail;

"SMTP USER": The user name of the sender mailbox, such as : test;

"SMTP CODE": The password for the mailbox of the sender.

"RECIPIENT": The mail address for receiving alert messages, which can be the SENT mailbox.

Once completed the setup, click "test" button to check whether a mailbox is set to succeed.

Note: The camera need to connect to the internet to get this feature, which need keeping the correct password.

#### 4.2.3 FTP SERVICE SETTINGS

Click the "FTP service settings", appears below interface:

|                          |                       | ≫Syste        | m Settings                         | +  |
|--------------------------|-----------------------|---------------|------------------------------------|----|
| Device basic information |                       |               |                                    |    |
| Alarm Service Settings   |                       | Ftp 5         | ervice Settings                    |    |
| Alarm Service Settings   | FTP Server            | 192.168.1.205 |                                    |    |
| Mail Service Settings    | FTP Port              | 21            |                                    |    |
| Ftp Service Settings     | FTP User              | test          |                                    |    |
| Log                      | FTP Password          |               |                                    |    |
| Network configuration    | Upload picture period | 30            | 0 show no pictures upload(30~3600) |    |
| PTZ configuration        |                       | Test Please s | et at first, and then test.        | i. |
| User&device manage       |                       | Set u         | p Refresh                          |    |

#### Figure 4.10

When alarm been triggered, this feature is primarily to snap a picture to upload to the directory specified by the FTP server.

It need to access network(LAN) to make the setting.

"FTP SERVER": Fill in the current IP address of the FTP server.

"FTP PORT": The default value of 21, this port generally will not change which is determined according to actual FTP server.

"FTP USER": FTP users;

"FTP PASSWORD": FTP user password;

Click " settings", then the entry into force;

Click "test", to test whether FTP was successful configured;

"Upload picture interval (seconds)": Timing often automatically capture a picture to upload to the FTP server in seconds;

The PC installed the software of FTP server can accordingly set up a test.

#### 4.2.4 Alarm Log

Click " alert log", appears below interface: which can view the alert log details:

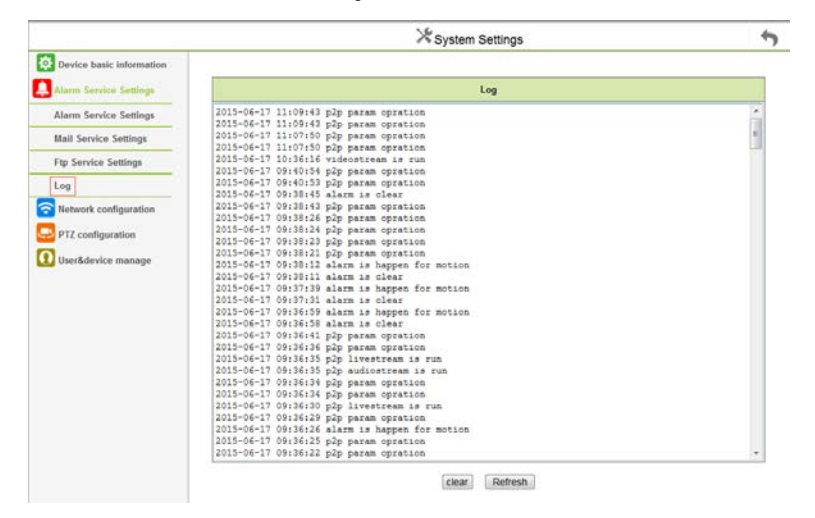

Figure 4.12

14

#### 4.3 Device Network Configuration

#### 4.3.1 Base Network Settings

Click "Base Network Settings": appears below interface:

|                          |                            | 🔀 System Settings      | • |
|--------------------------|----------------------------|------------------------|---|
| Device basic information |                            |                        |   |
| Alarm Service Settings   |                            | Basic Network Settings |   |
| Setwork configuration    | Obtain IP from DHCP Server |                        |   |
| Basic Network Settings   | IP Addr                    | 192.168.1.161          |   |
| Wireless Lan Settings    | Subnet Mask                | 255.255.255.0          |   |
| DDNS Service Settings    | Gateway                    | 192.168.1.1            |   |
| Onvif Stream Settings    | DNS Server1                | 8.8.8.8                |   |
| Rtsp Stream Settings     | DNS Server2                | 202.96.134.33          |   |
| PTZ configuration        | Http Port                  | 81                     |   |
| User&device manage       |                            | Set up Refresh         |   |

Figure 4.13

Set the DHCP to assign IP address;

Set the static IP address: Set the IP address, Subnet mask, Set the Gateway, DNS Server 1, DNS Server 2, Http port number;

Set the test of external network: Network configuration, Connecting to the network, Click the button to connect to the internet.

#### 4.3.2 Wireless LAN Settings

Click "Wireless LAN Settings":

|                          |                       |        | X System Settings    |                   |      | + |
|--------------------------|-----------------------|--------|----------------------|-------------------|------|---|
| Device basic information |                       |        |                      |                   |      |   |
| Alarm Service Settings   | Wireless Network List | 13     | TP-LINK_KOBE         | FC:D7:33:00:1A:96 | .utl | 1 |
| Retwork configuration    |                       | 14     | SSID                 | 78:A1:06:A4:A7:8A | att  |   |
| Basic Network Settings   |                       | 15     | TP-LINK_9C16         | 80 89 17 0D 9C 16 | .atl |   |
| Wireless Lan Settings    |                       | 16     | TP-LINK_wade         | E0.05.C5.D7.C9.28 | .atl |   |
| DDNS Service Settings    |                       | 17     | ChinaNet-zGKt        | 08:18:1A:87:A7:A1 | atti |   |
| Onvit Stream Settings    |                       | 18     | 350免费WiFi-C4         | 00:36:76:1D:A2:C4 | atti |   |
| Rtap Stream Settings     |                       | 19     | TP-LINK_327C         | 80.89 17 24 32 7C | att  |   |
| PTZ configuration        |                       | 20     | FAST_CBEB0E          | A8:15:4D:C8:EB:0E | attl |   |
| D Iner&device manage     |                       | 21     | MT7628_AP            | 00.0C 43 E1 76 28 | .atl |   |
| usersoevice manage       |                       | 22     | 111-test6            | 14 75 90 33 9F 02 | attl |   |
|                          |                       | 23     | WIFI_CAMERA          | 00:0A EB 00:00:04 | attl |   |
|                          |                       | 24     | TPVIP                | FC:D7:33:08:BC:84 | .atl |   |
|                          |                       | 25     | SHL-123              | E4.D3.32.58.30.BE | att  |   |
|                          |                       | Scan   |                      |                   |      |   |
|                          | Using Wireless Lan    | 58     |                      |                   |      |   |
|                          | SSID                  | TPVIP  |                      |                   |      |   |
|                          | Network Type          | infra  |                      |                   |      |   |
|                          | Authetication         | WPA2   | PSK Personal (AES) · |                   |      |   |
|                          | Share Key             | hsi123 | 1456                 |                   |      |   |
|                          |                       |        | Set up Refresh       |                   |      | ļ |

#### Figure 4.14

Click "Search", and search the existing wireless network, select the one you want, the device will be automatically configured with the wireless

router, then enter the correct password, and click setting.

This function can set the device to wireless mode, the device will restart when complete the settings, you can unplug the cable once the device finished the Self Test.

#### 4.3.3 DDNS Configuration

|                          |               | X System Settings                                                     | + |
|--------------------------|---------------|-----------------------------------------------------------------------|---|
| Device basic information |               |                                                                       |   |
| Alarm Service Settings   |               | DDNS Service Settings                                                 |   |
| Network configuration    | DDNS Service  | 3322.org(dyndns) •                                                    |   |
| Basic Network Settings   | DDNS User     | operator2015                                                          |   |
| Wireless Lan Settings    | DDNS Password | •••••                                                                 | - |
| DDNS Service Settings    | DDNS Host     | operator2015.f3322.org                                                |   |
| Onvif Stream Settings    | DDNS Status   | 3322 Succeed http://operator2015.f3322.org.81                         |   |
| Rtsp Stream Settings     |               | proxy config is needed if the device is in China Mainland or HongKong |   |
| PTZ configuration        |               | Set up Refresh                                                        |   |

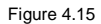

"DDNS SERVER":Select DDNS Server;

"DDNS USER":Setting up DDNS username;

"DDNS PASSWORD": Setting up DDNS Password;

"DDNS DOMAIN NAME":Setting up DDNS Domain name;

To refresh it, once set succeed, DDNS will prompt state; The device IP needs to be done on the router maps and mapping out the Net; Setting up

successful, Copy the web site, Access through the website, such as:

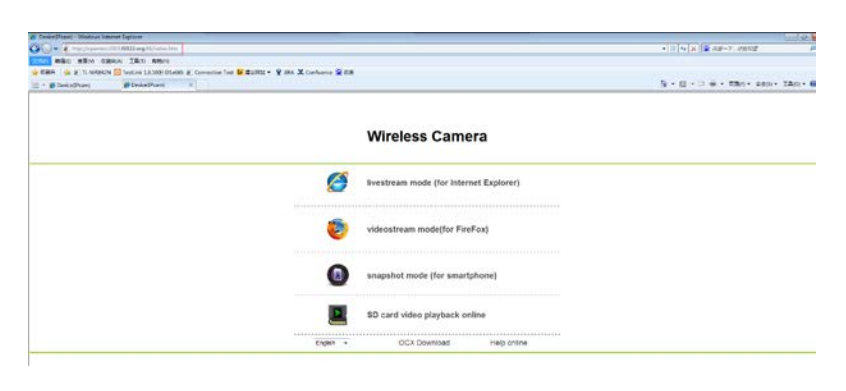

Figure 4.16

### 4.3.4 Docking NVR Function

NVR need to open the ONVIF and RTSP Streaming Protocol docking port, then set the port;

#### 1.ONVIF RELATED SETTINGS

Set the ONVIF Protocol ports open, then refresh and view to confirm the port is opened.

|             | ≫System Settings      | 5                                                                            |
|-------------|-----------------------|------------------------------------------------------------------------------|
|             |                       |                                                                              |
|             | Onvil Stream Settings |                                                                              |
| Onvifenable | open 💌                |                                                                              |
|             |                       |                                                                              |
|             | Pat up Datash         |                                                                              |
|             | Set up Reliesi        |                                                                              |
|             |                       |                                                                              |
|             | Omifenable            | System Settings  Onvil Stream Settings  Omdenable  Omdenable  Set up Refresh |

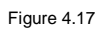

#### 2. RTSP RELATED SETTINGS

Setup RTSP streaming ports open, setup the port to 10554, then refresh and view to confirm the RTSP state is opened.

|                          |            | 🄀 System Settings    | 5 |
|--------------------------|------------|----------------------|---|
| Device basic information |            |                      |   |
| Alarm Service Settings   |            | Rtsp Stream Settings |   |
| Retwork configuration    | Rtspport   | 10554                |   |
| Basic Network Settings   | Rtspenable | open 💌               |   |
| Wireless Lan Settings    |            | Set in Detroch       |   |
| DDNS Service Settings    |            | occup Neiroan        |   |
| Onvif Stream Settings    |            |                      |   |
| Rtsp Stream Settings     |            |                      |   |
|                          |            |                      |   |
|                          |            | Figure 4.18          |   |

#### 4.4 PTZ

Click the "PTZ SETTINGS" appears below interface:

|                          |                     | 🔀 System Settings | 47 |
|--------------------------|---------------------|-------------------|----|
| Device basic information |                     |                   |    |
| Alarm Service Settings   |                     | PTZ Settings      |    |
| S Network configuration  | Singal lamp         | close 🔻           |    |
| PTZ configuration        | against pre-bit     |                   |    |
| PTZ Settings             | Call Preset on boot | Disable -         |    |
| O User&device manage     | PTZ Speed           | Med ·             |    |
|                          | Cruise Views        | Always -          |    |

Figure 4.19

"Indicate light":Setting the LED to the state of turned on or off;

"Ban Preset": The preset function failure when enabled;

"Starts at the preset": 1~16 preset options, aligning the corresponding preset position when startup the device; In forbidden state, the device to

keep the power off before position after startup.

"PTZ Speed": Adjust the PTZ speed;

"Number of Cruises": Set the number of cruises when start up vertical and horizontal, and it will stop at ten minutes once you select "unlimited";

#### 4.5 USER & DEVICE

### 4.5.1 Multi-Device

1.Click the "multi-channel Device Settings", and Click "Refresh" to appears below interface, it can set up to increase max 9-channel:

| Device basic information                                          |                   |                       |  |
|-------------------------------------------------------------------|-------------------|-----------------------|--|
| Alarm Service Settings                                            |                   | Multi-Device Settings |  |
| Network configuration<br>PTZ configuration<br>DearBidevice manage | Device Listin Lan | Refresh               |  |
| Multi-Device Settings                                             | The 1st Device    | This Device           |  |
| Users Settings                                                    | The 2nd Device    | Outdoor(192.168.1.60) |  |
| Maintain                                                          | Alias             | Outdoor               |  |
|                                                                   | Host              | 192.168.1.60          |  |
|                                                                   | Http Port         | 81                    |  |
|                                                                   | User              | admin                 |  |
|                                                                   | Password          | [······               |  |
|                                                                   |                   | Add Remove            |  |
|                                                                   | The 3rd Device    | None                  |  |
|                                                                   | The 4th Device    | None                  |  |
|                                                                   | The 51 Device     | None                  |  |
|                                                                   | The 6si Device    | None                  |  |
|                                                                   | The 7se Device    | None                  |  |
|                                                                   | The Bei Device    | None                  |  |
|                                                                   | The 9ni Device    | None                  |  |

#### Figure 4.20

1. For example, add a second device: Click the "Second device", and then select the current local area network (in the same segment) exist in

the device, the information will be automatically obtained by the device, as shown in the following figure:

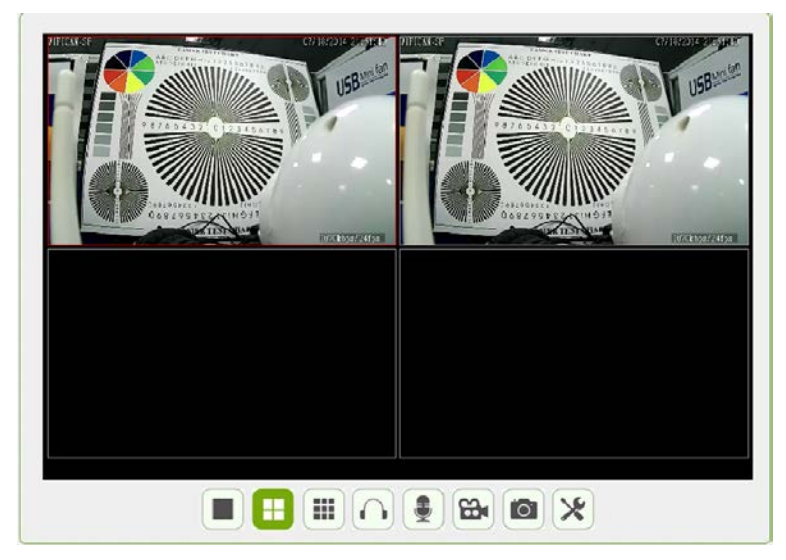

Figure 4.21

#### 4.5.2 DEVICE USER SETTING

Click the "device user settings", as follows:

| Device basic information     Alarm Service Settings     Users S |                                                                                                    |
|-----------------------------------------------------------------|----------------------------------------------------------------------------------------------------|
| Alarm Service Settings Users S                                  | and a second second second second second second second second second second second second second second second |
|                                                                 | Settings                                                                                                    |
| Retwork configuration User                                      | Password                                                                                                    |
| PTZ configuration Visitor                                       |                                                                                                    |
| User&device manage Operator                                     |                                                                                                    |
| Multi-Device Settings Administrator admin                       |                                                                                                    |
| Users Settings Set up                                           | Refresh                                                                                                    |
| Maintain                                                        |                                                                                                    |

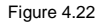

Can set max three users namely: visitor, operator and administrator

"Visitor":can only view video and switch images;

"OPERATOR": All other permissions in addition to enter the device parameter interface;

"ADMINISTRATOR": With all the permissions settings, can perform all operations;

#### 4.5.3 MAINTENANCE

Click the "maintenance", appears below interface:

|                               | 💥 System Settings                                                                                     |                                                                                                    | +                                                                                                    |
|-------------------------------|----------------------------------------------------------------------------------------------------|----------------------------------------------------------------------------------------------------|----------------------------------------------------------------------------------------------------|
|                               |                                                                                                    |                                                                                                    |                                                                                                    |
|                               | Upgrade Device Firmware                                                                               |                                                                                                    |                                                                                                    |
| Restore Factory Settings      | Restore Factory Settings                                                                              |                                                                                                    |                                                                                                    |
| Reboot Device                 | Reboot Device                                                                                         |                                                                                                    |                                                                                                    |
| Upgrade Device Firmware       | 浏览                                                                                                    | Upgrade                                                                                                    |                                                                                                    |
| Upgrade Device Embeded Web UI | 》说                                                                                                    | Upgrade                                                                                                    |                                                                                                    |
|                               |                                                                                                    |                                                                                                    |                                                                                                    |
|                               |                                                                                                    |                                                                                                    |                                                                                                    |
|                               | Restore Factory Settings<br>Reboot Device<br>Upgrade Device Firmware<br>Upgrade Device Embeded Web UI | Kystem Settings      Upgrade Device Firmware      Restore Factory Settings      Reboot Device      Upgrade Device Firmware      Upgrade Device Firmware      Upgrade Device Firmware      Mittern      Mittern | Vpgrade Device Firmware       Upgrade Device Firmware       Reboot Device     Reboot Device       Upgrade Device Firmware     Upgrade       Upgrade Device Firmware     Upgrade       Upgrade Device Embeded Web UI     Utgrade |

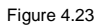

Click the "restore factory settings", then reboot back to factory default settings;

Click "reboot" to restart device which will not change the parameters values;

"Upgrade the System Firmware": Upgrade program software of network camera, click "Browse" and find the corresponding system firmware which

already downloaded, then click On upgrade, the upgrade procedure need 60 seconds.

"Upgrade the Application Firmware": Upgrade the application program firmware, click "Browse" and find the corresponding system firmware which

already downloaded, then click On upgrade, the upgrade procedure need 60 seconds.

#### 5Return

Click " **\***" to return to monitor interface.

19

#### 6 FAQ

1. Why the search tool doesn't search to camera after the network cable connected?

- Confirm whether the cable of camera or power supply is loose connection.
- Confirm whether the camera and PC is in the same LAN network.
- Confirm whether the gateway of camera and PC is in the same network.
- Confirm whether the firewall on the PC side and Anti-virus software forbid the search tool of "BROADCAST", so i suggest to exit the firewall and antivirus software, then startup the search tool.
- Please reduce the system user right if you failed search in the Win 7 & 8 system, then open the software to search.
- Confirm whether the camera IP address with other device IP address is in conflict, such as computer, typewriter etc.

2.What should do if forget password?

 If you forget the password, I suggest you restore factory defaults, you can press camera button on the bottom by 10 seconds (some models have a resume button next to the power outlet by 10 seconds), then the device will reset restore factory settings.

3.Why are no images appear in the browser?

#### Please check:

- Whether successful download and install the OCX plug-in;
- Whether the OCX controls are not loaded, so need to load plug-in;
- Whether it because of the web browsing record ? so need to "Delete Browsing History" .

4. Camera can't connect wireless?

- Confirm whether the camera's wireless configuration information is correct, your password, verify mode is consistent with the router?
- Whether the camera and wireless router is too far away?
- Whether the SSID of the router is set to Chinese? I suggest to change to the English characters or numbers to configure wireless devices;
- Confirm the wireless band, because the camera only support 2.4Ghz WIFI band.
- Whether the wireless password with special characters ?
- Check whether the router opens the wireless MAC address filtering.

5.Why can't I hear sound from the camera around when I open the language features?

- Please check whether your computer can play sound?
- If you used external headset in your computer, please make sure the headset sound opened and enough loud.
- Make sure that you already click on the headset button of the software interface.
- Whether the network is smooth or not?

6.Why they can't hear me talking when I opened the intercom function?

- Check whether the microphone is open;
- Ensure click open the microphone button in the software interface;
- Whether the network is smooth;

7. How to calculate the storage capacity of video?

- Video storage capacity calculated as follows:
- Volume = Bit rate /8x60 seconds x 60 minutes x 24 hours;

20

### 7.Specifications:

#### Indoor Camera

| ITEMS                                | SPEC                                                                                     |
|--------------------------------------|------------------------------------------------------------------------------------------|
| Processor                            | Hi3518E                                                                                  |
| Access Mode                          | Scanning QR Code to get camera ID,search camera ID,type in camera ID                     |
| Control Protocol                     | ONVIF 2.0 protocol, support NVR suppliers: DAHUA, HIKVISION, AEBELL etc                  |
| P2P                                  | Oversea P2P server                                                                       |
| System Security                      | Three access level user management                                                       |
| UID Technology                       | Use API license encryption, high confidential                                            |
| WiFi Setup                           | Convenient and fast WiFi Setup by mobile phone                                           |
| Storage                              | Support Max 64GB external TF card, support TF card hot plug, support cloud storage       |
|                                      | Video                                                                                    |
| Video compression                    | H.264,Support three-stream                                                               |
| Resolution                           | 720P(1280×720@25fps)                                                                     |
| Sensor                               | 1/4 inch 720P progressive scan CMOS sensor, support AWB/AGC/Automatic backlight          |
| Lens/View Angle                      | 3.6mm@F1.2/62.6°                                                                         |
| Bit Rate                             | CBR/VBR,output range:128~4096kbps                                                        |
| Night Vision                         | Dual IR-Cut filter auto switch,12pcs LEDs,10m IR distance                                |
|                                      | Audio                                                                                    |
| Compression                          | G711/AAC                                                                                 |
| Dual-Way-Audio                       | Support                                                                                  |
|                                      | Network                                                                                  |
| Interface                            | 1xRJ45 10/100M ethernet interface                                                        |
| Protocol                             | TCP/IP,HTTP,TCP,UDP,SMTP,FTP,DHCP,DNS,DDNS,NTP,UpnP,RTSP,P2P etc.                        |
| Network Function                     | Support Gmail/Yahoo/Sina/Sohou/163/QQ Email alarm,FTP,support website update             |
| Online visitor                       | Support 4 users to watch online video synchronously                                      |
| WiFi Standard                        | Support IEEE 802.11b/g/n                                                                 |
|                                      | Alarm                                                                                    |
| Alert Way                            | Support motion detection alarm,voice detect alert,GPIO alert,Email alert ,upload         |
|                                      | P/T                                                                                      |
| Pan/Tilt Angle                       | Vertical 90°.Horizontal 355°                                                             |
|                                      |                                                                                          |
|                                      | Software                                                                                 |
| Monitor Software                     | Software<br>iOS(5.0 or above),Android(2.3 or above),IE,CMS(Windows XP)                   |
| Monitor Software<br>Operation System | Software<br>iOS(5.0 or above),Android(2.3 or above),IE,CMS(Windows XP)<br>Embedded Linux |

#### Outdoor Camera

| ITEMS                      | SPEC                    |                               |
|----------------------------|-------------------------|-------------------------------|
|                            | Sensor Type             | 1/4" CMOS                     |
| Image Sensor               | Display Resolution      | HD 1280x720                   |
|                            | Flash                   | 8MBvte                        |
|                            | Frame Rate              | 25 FPS                        |
|                            | IR-Cut                  | Support                       |
|                            | Minimum Illumination    | 0.5 Lux (With IR Illuminator) |
| Connectivity               | Ethernet                | Support                       |
|                            | Wireless                | Support                       |
|                            | Wireless standard       | 802.11b/g/n                   |
|                            | WPS                     | N/A                           |
|                            | 802.3af PoE             | N/A                           |
|                            | RS-485 Interface        | N/A                           |
|                            | External Card Slot      | N/A                           |
| Lens                       | Lens Type               | f: 2.8mm,F:2.4                |
|                            | Diagonal Angle of View  | 55°                           |
|                            | Horizontal View Angle   | 50°                           |
|                            | Night Vision            | 20m                           |
| Audio                      | 2-Way Audio             | N/A                           |
|                            | Built-in Microphone     | N/A                           |
|                            | External Microphone     | N/A                           |
|                            | Built-in Speaker        | N/A                           |
|                            | External Speaker Output | N/A                           |
|                            | Video Format            | L 264                         |
| Software Features          | Multi-Stream            | 2 streams                     |
|                            | Multi-Profile           | Support                       |
|                            | Mation Detection        | Support                       |
|                            | F mail/FTR Alarm        | Support                       |
|                            | Scheduled Recording     | Support                       |
|                            | LIDeD                   | Support                       |
|                            | Built-in DDNS Server    | N/A                           |
|                            | Day/Night               | N/A<br>Support                |
|                            | OS Supported            | Windows MAC Android iOS       |
| Physical and Environmental | Waterproof              | Support                       |
|                            | Rower Adapter           | 12//14                        |
|                            | Power Adapter           | 12V/1A                        |
|                            | Operating Temperature   | -20°C ~ 60°C                  |
|                            | Operating Temperature   | 200 000                       |
|                            | Storage Temperature     | -20% 85% HUT-CONDENSING       |
|                            | storage remperature     | -20 C 00                      |
|                            | Storn go Huggidity      | 109/ ~ 009/                   |

### **8.OBTAINING TECHNICAL SUPPORT**

While we hope your experience with the IP CAMERA network camera is enjoyable and easy to use, you may experience some issues or have some questions that this User's Guide has not answered. Please contact your reseller and ask for help firstly, if they could not resolve your issue, please contact our company. This user manual is based on the latest version of our camera.

If your cameras do not support some special functions showed in the manual, please contact our technical support team to obtain the latest Firmware and WEB UI file for doing upgrade.

NOTE:Some old version cameras can't be upgraded to the latest version, that's not only the software

difference, but also the hardware difference. If you can't make sure of it, please contact with our technical support team (tech@hsmartlink.com) directly.